We have a new online entry system! Please find steps below. Please read carefully.

Please find attached instructions on using the new 4-H Dog Online entry steps. If you have any questions, please do not hesitate to contact us at <u>aginfo@thebige.com</u> or 413-205-5011.

Entry Deadline is August 21

1. Fill out information on Signature Form and Lease papers. Submit to state extension office for final signatures. Lease forms to be submitted to ESE [at completion of your online entry, lease forms will be available to upload to the system]. Forms are available here: <u>http://www.thebige.com/p/competitions/4-h/380</u>

2. Click on online entry link: <u>https://thebige4hdog.fairwire.com/</u>

3. Click on Step 1 [register]. One account should be created for each 4-H Participant. Select Exhibitor as your option.

| Agriculture &<br>Eastern States Exposi                               | Education Department                                                       |                                              |                                                                                                    |                                | 🖷 Home 🔷 Sign In |
|----------------------------------------------------------------------|----------------------------------------------------------------------------|----------------------------------------------|----------------------------------------------------------------------------------------------------|--------------------------------|------------------|
|                                                                      | Register<br>Registration                                                   | 2<br>Entries                                 | 3<br>Review                                                                                                    | Confirm                        | - S<br>Finish    |
| ShoWorkS<br>software and sectionlogy for bals<br>Powered by ShoWorks | Tip:<br>Are you a family or group with multiple exhibitors? Sign in as a Q | uick Group to submit entries for multiple fa | amily members or a group of exhibitors and ch                                                                                                    | heck out all in the same cart. | x                |
|                                                                      | I am not a Team or Company                                                 |                                              |                                                                                                    |                                |                  |
|                                                                      | First Nam                                                                  | Alicia                                       |                                                                                                    |                                |                  |
|                                                                      | Last Nam                                                                   | Audet                                        |                                                                                                    |                                |                  |
|                                                                      | ● I am a                                                                   | new exhibitor or have yet to reg             | gister this year 🛛 l have previou                                                                                                    | usly registered this year      |                  |
|                                                                      |                                                                            |                                              | Continue 🔸                                                                                                    |                                |                  |
|                                                                      |                                                                            |                                              |                                                                                                    |                                |                  |
|                                                                      |                                                                            |                                              |                                                                                                    |                                |                  |
|                                                                      |                                                                            |                                              |                                                                                                    |                                |                  |
|                                                                      |                                                                            |                                              |                                                                                                    |                                |                  |
|                                                                      |                                                                            | About Gladsto<br>Gladstone inc. is not       | ShoWorks by Gladstone Inc. © 💟 f<br>one   Privacy Policy   Copyright Info   Company P<br>responsible for content posted by fairs. © Gladstone Inc. All rij | Products<br>ghts reserved.     |                  |

Enter your First Name and Last Name. Select: 'I am a new exhibitor or have yet to register this year'. Click Continue.
 Enter: a Password, Re-type Password, Address, City, State, Postal Code, Phone Number, Email (please use a valid email, we will not share your email with anyone, however, you will receive account information and any program updates at this email address), date of birth, Kennel requests, Special accommodations, Years of Experience, Last eligible year, Quiz Bowl and if a reader is required.

| 🖹 Save 💉 Edit                              | 0                                                                                       |                           | 3       | 4       |        |
|--------------------------------------------|-----------------------------------------------------------------------------------------|---------------------------|---------|---------|--------|
| The Your Entry Cart                        | Register                                                                                | Entries F                 | eview   | Confirm | Finish |
|                                            | Registration                                                                            |                           |         |         |        |
| E                                          | Edit Information:<br>Make any changes the following registration and click the Continue | e button at the bottom.   |         |         | ×      |
| ShoWorks<br>sobuse and technology for fais | First Name                                                                              | Agriculture               |         |         |        |
| Powered by ShoWorks                        | Password *                                                                              | ····                      |         |         |        |
|                                            | Po tupo Password *                                                                      |                           |         |         |        |
|                                            | Re-type Password a                                                                      | 1205 Marravial Aug        |         |         |        |
|                                            | Address 🠺                                                                               | 1305 Memorial Ave         |         |         |        |
|                                            | Address2                                                                                | Eastern States Exposition |         |         |        |
|                                            | City 🇱                                                                                  | West Springfield          |         |         |        |
|                                            | State/Prov 🗱                                                                            | Ма                        |         |         |        |
|                                            | Postal Code 🗱                                                                           | 01089                     |         |         |        |
|                                            | Phone Number 🍀                                                                          | <b>\$</b> (413) 205-5011  |         |         |        |
|                                            | e-mail 🗱                                                                                | aginfo@thebige.com        |         |         |        |
|                                            | Re-type e-mail 🌲                                                                        | aginfo@thebige.com        |         |         |        |
|                                            | Date of Birth 🗱                                                                         | 9/1/1915                  |         |         |        |
|                                            | Kennel Requests 🗱                                                                       | N/A                       |         |         |        |
|                                            | Special accomodation 🗱                                                                  | N/A                       |         |         |        |
|                                            | Years of Experience 🗱                                                                   | 1                         |         |         |        |
|                                            | Last eligible Year 🗱                                                                    | Yes                       | Ŧ       |         |        |
|                                            | Quiz Bowl                                                                               | III NO                    |         |         |        |
|                                            | Reader Required                                                                         |                           |         |         |        |
|                                            |                                                                                         |                           |         |         |        |
|                                            |                                                                                         | Cor                       | tinue 🗲 |         |        |
|                                            |                                                                                         |                           |         |         |        |

6. Click continue.

- 7. Verify Account has been created. Click Continue.
- 8. Select Department >> 4-H Dog. Select Appropriate Division.

| Agriculture &<br>Eastern States Expos                               | Legistric Education Department |                                            |                              |                                     | 🕷 Home 🛛 Hello, Agriculture 🗸 👻 |
|---------------------------------------------------------------------|--------------------------------|--------------------------------------------|------------------------------|-------------------------------------|---------------------------------|
| Save State                                                          | Register<br>Entries            | Entries                                    | 3<br>Review                  | Confirm                             | Finish                          |
|                                                                     | Departm                        | ent 4-H Dog                                |                              | Ŧ                                   |                                 |
| <i></i>                                                             | Divis                          | ion Choose a Division<br>Choose a Division |                              | ×                                   |                                 |
| ShoWorks<br>software and technology for hars<br>Powered by ShoWorks |                                | Agility<br>Obedience<br>Showmanship        |                              |                                     |                                 |
|                                                                     |                                |                                            |                              |                                     |                                 |
|                                                                     |                                |                                            |                              |                                     |                                 |
|                                                                     |                                |                                            |                              |                                     |                                 |
|                                                                     |                                |                                            |                              |                                     |                                 |
|                                                                     |                                |                                            |                              |                                     |                                 |
|                                                                     |                                | About Gla<br>Gladstone Inc. is             | ShoWorks by Gladstone Inc. © | ny Products<br>All rights reserved. |                                 |

## <u>Agility</u>

9. Pick a class and then enter the following: Breed, Gender, Animal Birth Date, Description, Club (Pick your state affiliation) and Animal Name.

| AGRICULTURE DEP                                          | Entries                                                                                       |                                                                                             |                                                                                                    |                |
|----------------------------------------------------------|-----------------------------------------------------------------------------------------------|---------------------------------------------------------------------------------------------|----------------------------------------------------------------------------------------------------|----------------|
|                                                          | Special Instructions:<br>Select one of the following:                                         |                                                                                             |                                                                                                    | ×              |
| ShoW/orks                                                | Upload attachments needed<br>You have chosen a type of entry that requires you to upload file | (s). After you have checked out (submitted your entries), y                                 | ou will be given a chance to 'Upload' (send) your file                                                                        | s all at once. |
| software and technology for fails<br>Powered by ShoWorks | * required                                                                                    |                                                                                             |                                                                                                    |                |
|                                                          | Department                                                                                    | 4-H Dog                                                                                     |                                                                                                    | •              |
|                                                          | Division                                                                                      | Agility                                                                                     |                                                                                                    | Y              |
|                                                          | Class 🗱                                                                                       | 01 : Sub-Novice                                                                             |                                                                                                    | ×              |
|                                                          | Breed 🇚                                                                                       | Corgi                                                                                       |                                                                                                    |                |
|                                                          | Gender 🍁                                                                                      | <ul> <li>Male</li> <li>Female</li> <li>Castrated</li> </ul>                                 |                                                                                                    |                |
|                                                          | Animal Birth Date                                                                             | 01/01/2011                                                                                  |                                                                                                    |                |
|                                                          | Club 🋊                                                                                        | Massachusetts                                                                               |                                                                                                    | *              |
|                                                          | Animal Name ≉                                                                                 | Big E                                                                                       |                                                                                                    |                |
|                                                          |                                                                                               | Add 1 Entry to                                                                              | o Cart 🕂 –                                                                                                    |                |
|                                                          |                                                                                               | ShoWorks by (<br>About Gladstone   Privacy Pol<br>Gladstone inc. in or responsible for come | Gladstone Inc. © 💽 😭<br>licy   Copyright Info   Company Products<br>en posted by fairs. © Gladstone Inc. All rights reserved. |                |

10. Click add entry to cart.

## **Obedience**

11. Pick a class and then enter the following: Breed, Gender, Animal Birth Date, Description, Club (Pick your state affiliation) and Animal Name.

|                                                                      | Special Instructions:<br>It is the member's responsibility to enter the correct obedience of<br>Select one of the following: | lass.                                                   |                                                                    | ×            |
|----------------------------------------------------------------------|----------------------------------------------------------------------------------------------------|---------------------------------------------------------|--------------------------------------------------------------------|--------------|
| Sho Works<br>software and technology for has<br>Powered by ShelWorks | Upload attachments needed<br>You have chosen a type of entry that requires you to upload file(                               | s). After you have checked out (submitted your (        | entries), you will be given a chance to 'Upload' (send) your files | all at once. |
|                                                                      | <b>⊯</b> required                                                                                                    |                                                         |                                                                    |              |
|                                                                      | Department                                                                                                    | 4-H Dog                                                 |                                                                    | Ŧ            |
|                                                                      | Division                                                                                                    | Obedience                                               |                                                                    | Ŧ            |
|                                                                      | Class 🛊                                                                                                    | 14 : Open A                                             |                                                                    | v            |
|                                                                      | Breed 🗱                                                                                                    | Corgi                                                   |                                                                    |              |
|                                                                      | Gender 🏶                                                                                                    | <ul><li>Male</li><li>Female</li><li>Castrated</li></ul> |                                                                    |              |
|                                                                      | Animal Birth Date                                                                                                    | 01/01/2011                                              |                                                                    |              |
|                                                                      | Club 🗱                                                                                                    | Massachusetts                                           |                                                                    | Y            |
|                                                                      | Animal Name 🍁                                                                                                    | Big E                                                   |                                                                    |              |
|                                                                      |                                                                                                    |                                                         | i 1 Entry to Cart 📕 🗕                                              |              |

## 12. Click add entry to cart.

## **Showmanship**

13. Pick a class and then enter the following: Breed, Gender, Animal Birth Date, Description, Club (Pick your state affiliation) and Animal Name.

| VICEIIIS                                                             |                                                                                                    |                                                                                                    |              |
|----------------------------------------------------------------------|----------------------------------------------------------------------------------------------------|----------------------------------------------------------------------------------------------------|--------------|
|                                                                      | Special Instructions:<br>Select one of the following:<br>Note: Division I designates ages 12-14; Division II designates age                                   | s 15-19. Ages are determined as of January 1.                                                                                       | ×            |
| Showorks<br>software and technicing for fails<br>Powered by ShoWorks | Upload attachments needed<br>You have chosen a type of entry that requires you to upload file                                                                 | s). After you have checked out (submitted your entries), you will be given a chance to 'Upload' (send) your files                   | all at once. |
|                                                                      | required          Department         Division         Class *         Breed *         Gender *         Animal Birth Date         Club *         Animal Name * | 4-H Dog<br>Showmanship<br>08 : Division II Open<br>Corgi<br>Male<br>• Female<br>• Castrated<br>01/01/2011<br>Massachusetts<br>Big E |              |
|                                                                      |                                                                                                    |                                                                                                    |              |

- 14. Click add entry to cart.
- 15. Click Continue.

| Agriculture<br>Eastern States Expo                                  | & Education Department                                                                          |                                                                                                    |                                                                              |                                                                              |             | 🕷 Home 🛛 Hello, Agriculture 🗸 🔻 |
|---------------------------------------------------------------------|-------------------------------------------------------------------------------------------------|----------------------------------------------------------------------------------------------------|------------------------------------------------------------------------------|------------------------------------------------------------------------------|-------------|---------------------------------|
| 🖹 Save 💉 Edit                                                       | <u></u>                                                                                         |                                                                                                    |                                                                              |                                                                              | 4           | 3                               |
| F Your Entry Cart<br>AGRICULTURE DEP:<br>Showmanship<br>1 Items     | Register<br>Review of Cart                                                                      | Entries                                                                                                    | Review                                                                       |                                                                              | Confirm     | Finish                          |
|                                                                     | Continue to Check-out<br>The following is a list of items in your cart. To remove an item, clic | k the X button next to the item that you want to rea<br>A You are not finished yet! Y                                       | nove. To edit an item<br>ou will still need to o                             | n, click the 🖋 button.<br>onfirm in the upcoming steps                       |             |                                 |
| <i>(</i>                                                            |                                                                                                 | Item Description                                                                                                    |                                                                              | Amount Edit                                                                  | Remove      |                                 |
| ShoWorks<br>witness and technology for fairs<br>Powered by ShoWorks |                                                                                                 | Agriculture Department's items:<br>Showmanship Class: 08 - Division<br>Breed: Corgi<br>Gender: Female<br>Birth Date: 01(01) | II Open                                                                      | 🧬<br>\$0.00 🕜                                                                | ×           |                                 |
|                                                                     |                                                                                                 | Total for Agriculture Department with 1 entrie                                                                              | 5                                                                            | \$0.00                                                                       |             |                                 |
|                                                                     |                                                                                                 | 1 TOTAL ITEMS IN CART:                                                                                                    |                                                                              | \$0.00                                                                       |             |                                 |
|                                                                     |                                                                                                 | BALANCE DUE:                                                                                                    |                                                                              | \$0.00                                                                       |             |                                 |
|                                                                     |                                                                                                 | + Add more Entries for Agriculture Department                                                                               | D Empty Cart                                                                 | 😫 Save this cart for later                                                   | Check-out 🔶 |                                 |
|                                                                     |                                                                                                 |                                                                                                    |                                                                              |                                                                              |             |                                 |
|                                                                     |                                                                                                 | ShoWork About Gladstone   Priva Gladstone   n: is not responsible f                                                         | s by Gladstone Inc<br>cy Policy   Copyright I<br>rr content posted by fairs. | :. © 🔽 😭<br>Info   Company Products<br>© Gladstone Inc. All rights reserved. |             |                                 |

|                                                                                                    | Item                                                                                                    | Description                                                                                                    | Amount                                                                                                    |  |
|----------------------------------------------------------------------------------------------------|----------------------------------------------------------------------------------------------------|----------------------------------------------------------------------------------------------------|----------------------------------------------------------------------------------------------------|--|
| oWorkš                                                                                                    | Agriculture Departm                                                                                                    | ent's items:                                                                                                    |                                                                                                    |  |
| aw and tochology of the sources of the sources of t | Showmanship                                                                                                    | Class: 08 - Division II Open<br>Breed: Corgl<br>Gender: Female<br>Birth Date: 01/01/2011<br>Animal Name: Big E                                                                                                    | \$0.00                                                                                                    |  |
|                                                                                                    | Total for Agriculture                                                                                                    | Department with 1 entries                                                                                                    | \$0.00                                                                                                    |  |
|                                                                                                    | 1 TOTAL ITEMS IN C                                                                                                    | RT:                                                                                                    | \$0.00                                                                                                    |  |
|                                                                                                    | BALANCE DUE:                                                                                                    |                                                                                                    | \$0.00                                                                                                    |  |
|                                                                                                    | The Eastern States Exposition, and its direct<br>collectively referred at as the "Exposition",<br>each owner and/or exhibitor, and each of it<br>case of ninor exhibitor, iten respective p<br>guardians, and each of their respective ap<br>guardians, and each of their respective ap<br>responsibilities and acknowledge liability as<br>Ar on time shall the Exposition assume un<br>Participant. At all times the Participant's<br>have full control, cutody and will care for,<br>accordance with the rules and regulations<br>and the show management (Yanangement<br>damage to any animal, or loss, injury or da<br>once yo a rising from any animal exhibit<br>Participants shall indemnify and hold harm<br>and/or other liabilities incurred including b<br>limited to, any and all consultant fees, legg<br>well as all cost and expenses related to bio<br>tissue, urine, milk or carcass sampling and                                                                                                    | ors, officers, employees, agents, represent<br>and<br>eier respective employees, agents, represen-<br>rents or<br>loyees, agents, representatives and/or oth<br>ewith the<br>follows:<br>cuoudy or control of any animabs. Ivestock<br>III exposition<br>), in no case will the Exposition or Manager<br>age<br>any Participant.<br>It es the Exposition from and against any au<br>ut not<br>fees and/or court costs. Exposition and/or<br>id. | atives and/or other officials (hereinafter<br>tatives and/or other associates; and, in the<br>er associates (hereinafter collectively<br>ck and/or other personal property of any<br>ind other personal property all in<br>nent be responsible for any loss, injury or<br>rd all damages, losses, costs, expenses<br>Management labor costs and expenses as<br>a rule or regulation violation, including, but |  |
|                                                                                                    | filling, illegal or non-approved use of drugs,                                                                                                    | rring,<br>medication and/ or prohibited substances                                                                                                    | in connection with Participant's Involvement                                                                                                    |  |
|                                                                                                    | It is a many set of the set of the set of t | rring,<br>medication and/ or prohibited substances<br>(type YES' If you agree)                                                                                                    | in connection with Participant's Involvement                                                                                                    |  |

- 17. Type "YES" to the above statement
- 18. Click Submit, then print detailed receipt (if desired).

| ✓ Upload of files needed                                         |                                                                 |                                          |  |
|------------------------------------------------------------------|-----------------------------------------------------------------|------------------------------------------|--|
| four entries were sucessibily submitted however you have i       | Click the "Julead Elect" button to b                            | o, or video).                            |  |
|                                                                  |                                                                 | e taken to a location to upload your me. |  |
| If you experience difficulty or need to resend your file at a la | er time, you can do so by logging in and choosing 'my Account'. |                                          |  |
| 🖨 Don't forget to print!                                         |                                                                 |                                          |  |
|                                                                  | Transaction Summary fo                                          | r Eastern States Exposition              |  |
|                                                                  |                                                                 |                                          |  |
|                                                                  | Confirmation                                                    | thebige4hdog-                            |  |
|                                                                  | ID:                                                             | 9196101300225                            |  |
|                                                                  | Total Exhibitors:                                               | 1                                        |  |
|                                                                  | Total Entries:                                                  | 1                                        |  |
|                                                                  | Total Additional Items:                                         | 0                                        |  |
|                                                                  | Transaction Time:                                               | 7/15/2019 10:13:01 AM                    |  |
|                                                                  | Transaction Amount:                                             | \$0.00                                   |  |
|                                                                  | Transaction Payment:                                            | \$0.00                                   |  |
|                                                                  | Transaction Palances                                            | \$0.00                                   |  |
|                                                                  | Transaction Balance:                                            |                                          |  |

19. Click "Upload Files" to upload any required documents. Click "Choose File," select the file that you would like to upload, click upload. Then click "Done".

| 1 of 1 Press For Instructions Agriculture Department                                                                               | of 1 Pres                                  | 1 of ( |
|----------------------------------------------------------------------------------------------------|--------------------------------------------|--------|
| WEN: DDBBB8 Division: Obedience Class: 17 Utility B                                                                                | WEN: DDBBB8 Division: Obedie               |        |
| PDF Choose File No file chosen Upload                                                                                              | PDF Choose File No file chosen Uploa       | PDF    |
| PDF 2 Choose File No file chosen Upload                                                                                            | PDF 2 Choose File No file chosen Uploa     | PDF 2  |
| PHOTO Choose File No file chosen Upload                                                                                            | PHOTO Choose File No file chosen Uploa     | рното  |
|                                                                                                    |                                            |        |
| Dono<br>Press Done once all uploads are 10%; complete<br>• Bize Initia are 8 V& for Prote, 54% for PDF files, and 50 M& for Votes. | Press Dane or<br>* Size invits are 8 MB fo |        |
| ** All images must be flattened. Animated offs and multi-layer images not allowed.                                                 | ** All images must be flattened            |        |
|                                                                                                    |                                            |        |

20. Click Done. Your entries are now complete and you should receive an email confirmation.